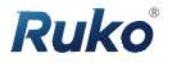

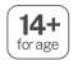

# User Manual

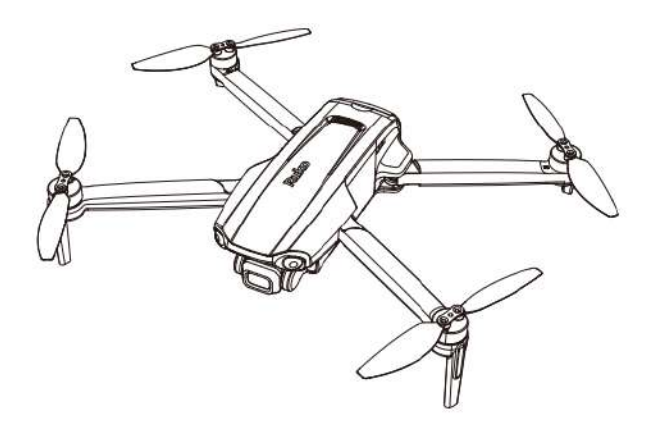

## F11PRO 2

CONTACT US FOR MORE TECH SUPPORT

8 +1 (888)892-0155 Mon-Fri 7:00AM - 7:00PM (PST)

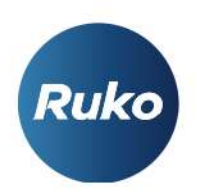

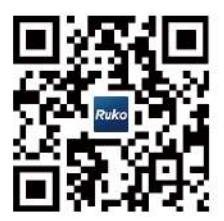

rukotoy.com

#### CONTACT US FOR MORE TECH SUPPORT

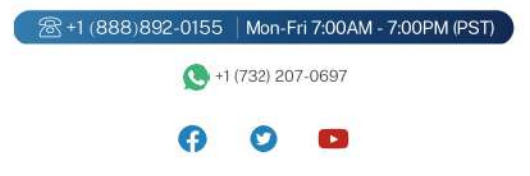

## Content

| 1. Reading Tips                        | 1  |
|----------------------------------------|----|
| 1.1 Symbols Explanation                | 1  |
| 1.2 Read Before the First Flight       | 1  |
| 1.3 Download App                       | 1  |
| 1.4 Tutorial Videos                    | 2  |
| 1.5 FAA Remote ID Registration Process | 2  |
| 2. Product Profile                     | 8  |
| 2.1 Introduction                       | 8  |
| 2.2 Product List                       | 8  |
| 2.3 Diagram                            | 9  |
| 3. Aircraft                            | 13 |
| 3.1 Speed Mode                         | 13 |
| 3.2 Aircraft Status Indicator          | 14 |
| 3.3 Optical Flow Positioning           | 15 |
| 3.4 Propellers                         | 16 |
| 3.5 Smart Flight Battery               | 17 |
| 3.6 Camera Overview                    | 21 |
| 4. Remote Controller                   | 24 |
| 4.1 Introduction                       | 24 |
| 4.2 Remote Controller Instructions     | 24 |
| 4.3 Communication Range                | 28 |
| 4.4 Remote Controller Pairing          | 29 |

| 5. Ruko Mini App      | 30 |
|-----------------------|----|
| 5.1 Home Screen       | 30 |
| 5.2 Control Interface | 31 |
| 5.3 Parameter         | 34 |
| 5.4 Track             | 36 |
| 5.5 Other             | 37 |

### 6 Flight

| 38 |
|----|
| 38 |
| 39 |
| 39 |
| 40 |
| 42 |
| 44 |
| 45 |
| 46 |
| 48 |
| 52 |
| 59 |
| 60 |
| 60 |
| 60 |
| 63 |
| 64 |
|    |

## 1. Reading Tips

## **1.1 Symbol Explanation**

🕑 Recommend 🕱 Warning 🕂 Hints & Tips 🗐 Reference

## 1.2 Read Before the First Flight

Read the following documents before using the Ruko F11PRO 2

1. User Manual

- 2. Flight Guide & Safety Disclaimer
- It is recommended to watch all tutorial videos on our website and read the Flight Guide & Safety Disclaimer before using for the first time.

## 1.3 Download the Ruko Mini App

- Please make sure to use Ruko Mini App during the flight. Scan the QR code to download the latest version of the app.
- Ruko Mini App supports Android 7.1 or higher, iOS 13.0 or higher.

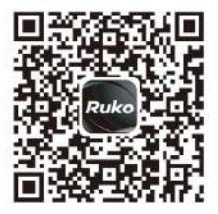

(For Android)

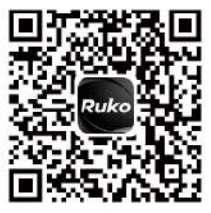

(For iOS)

## 1.4 Tutorial Videos

 Scan the QR code to watch the tutorial videos to ensure correct and safe use of the product.

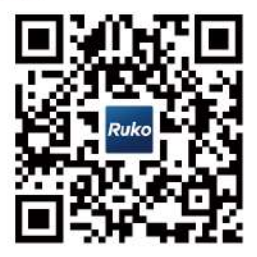

## **1.5 FAA Remote ID Registration Process**

#### 1.5.1 Find the Serial Number

The F11PRO 2 comes with a built-in FAA Remote ID module. You can
obtain the unique Remote ID serial number through the app or on the
aircraft itself. Please register according to your local regulations.

① Remote ID serial number on the aircraft.

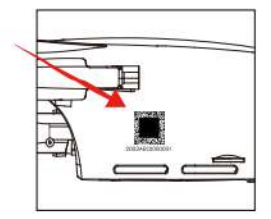

(2) Ruko Mini App: Successfully pair the aircraft with the remote controller --> Insert the data cable --> enter the "Ruko Mini" app --> enter CONTROL page --> Click the power icon in the upper right corner --> the RID information will pop.

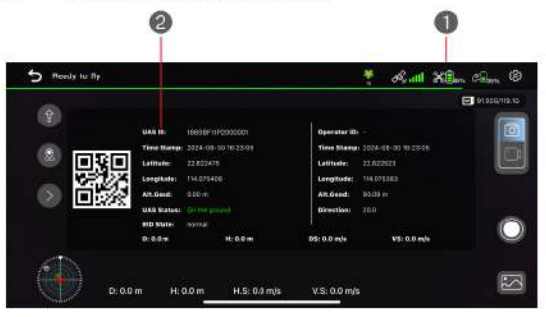

#### 1.5.2 Registration

- 1) Please go to FAA website: https://faadronezone-access.faa.gov/#/
- 2 Please complete and submit the information following these steps.

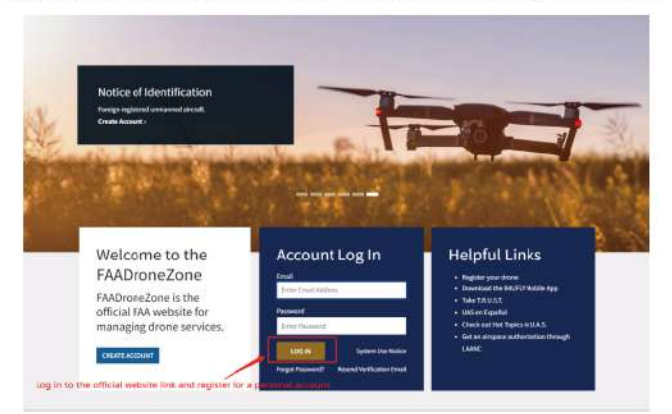

#### F11PRO 2 User Manual

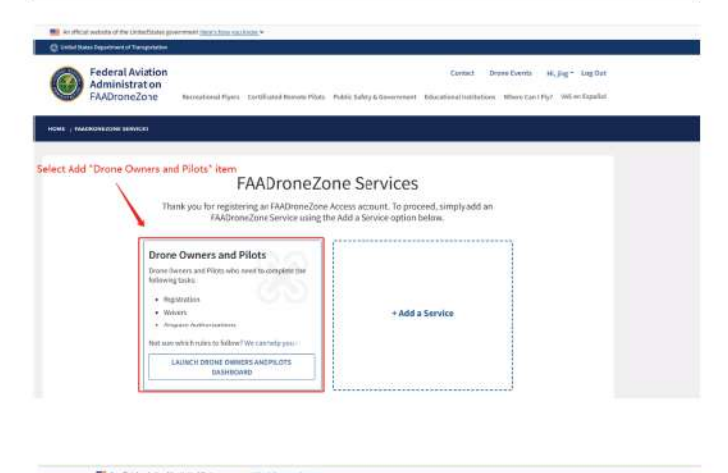

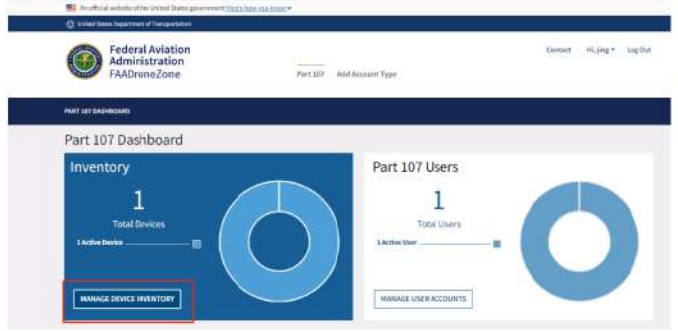

| Federal Aviation<br>Administration<br>FAADroneZone | Context History Ling & Ling On<br>Part 2011 Add Activent Type                                                                  |
|----------------------------------------------------|----------------------------------------------------------------------------------------------------|
| PART STATUSHICKED / DRIVITORY                      |                                                                                                    |
| Your Shopping Cart                                 | 400 DEVICE                                                                                                    |
| Part 307 sperators must and monutecturer and model | internation for all UAS that they own and operate. For standard remote identification UAS and broad yet modules, you'll also b |

| <ul> <li>Indicates a required fiel</li> </ul>                          | ld or that a selection is required.  |
|------------------------------------------------------------------------|--------------------------------------|
| DOES YOUR DROME BROADCAST FAA REMOTE ID INFORMATION?*                  | (eyes) ONO                           |
| t sure? Contact your URS manufacturer or see if your drone is listed I | tere https://wasdoc.laa.gov/listDocs |
| IAS TYPE* Standard Remote ID +                                         | NCXXXXXE Enter a teckname            |
| JAS MANUFACTURER* Ruko                                                 | UAS MODEL* F11PRO 2                  |
| REMOTE ID SERIAL NUMBER* 1869BF1HP2000001                              | 3                                    |
| t sure if you have a Remote ID Serial Number? Contact your Manufac     | ture                                 |

#### F11PRO 2 User Manual

| Federal Aviation<br>Administration<br>FAADroneZone                                                                                                    |                                                         | Part 107 Acti Ac                                                                                                    | casent Type                                                                                                    |                                             | Contact                                                                                                    | rt, jang •                                                                                                    | ¥ 15.00                                                                                                    | La contra contra |
|----------------------------------------------------------------------------------------------------|---------------------------------------------------------|----------------------------------------------------------------------------------------------------|----------------------------------------------------------------------------------------------------|---------------------------------------------|----------------------------------------------------------------------------------------------------|----------------------------------------------------------------------------------------------------|----------------------------------------------------------------------------------------------------|----------------------------------------------------------------------------------------------------|
| PART LOI GADINGARD / INVESTORS                                                                                                    |                                                         |                                                                                                    |                                                                                                    |                                             |                                                                                                    |                                                                                                    |                                                                                                    |                                                                                                    |
| Your Shopping Cart<br>Fart 107 operators must advised for the<br>researced second researce to be                                                                                                    | r and readel infermate<br>In Ground and Treadete at     | on for all UKS that they ever<br>solut rearders roug write to a                                                                                                    | and operato. For sta<br>pocketer white a sing                                                                                                    | ndari tertutu idari<br>In, qettifi, GA3 and | itication (ASS<br>overy only the N                                                                                                    | ent besadicast<br>and seconder 1                                                                                                    | AD<br>modulei, yr<br>her ore rig                                                                                                    | o ces<br>a/1: a<br>latret                                                                                                    |
| NONARE, UNDAVIORTIZES,                                                                                                    | UNA HICOLA                                              | TE MAL MANY NEW A                                                                                                    | HEHETT IN                                                                                                    | and the s                                   |                                                                                                    | XX0122 81-4                                                                                                    | MOLIST                                                                                                    |                                                                                                    |
| Ruko                                                                                                    | FIIPRO 2                                                | 19096F11P2000001                                                                                                    | THE                                                                                                    | Slandard Remo                               | te D                                                                                                    | inglian                                                                                                    | 35.00                                                                                                    |                                                                                                    |
| Federal Aviation                                                                                                    |                                                         |                                                                                                    |                                                                                                    | 1                                           | Demach M                                                                                                    | .014- M3                                                                                                    | 5.04 Log                                                                                                    | 0ws                                                                                                    |
| Federal Aviation<br>Administration<br>FAADroneZone                                                                                                    | an termed                                               | Part 107 Add Action                                                                                                    | CType                                                                                                    |                                             | Contact H                                                                                                    | .jug = 795                                                                                                    | 5.94 Log                                                                                                    | Out                                                                                                    |
| Pederal Aviation     Administration     Administration     Administration     Administration     Administration     Administration     Administration                                                                                                    | in i.<br>S Tanta                                        | Per III<br>Add Access<br>Repayment Info                                                                                                    | rmation                                                                                                    |                                             | Contract III                                                                                                    | jug= ≭s                                                                                                    | 5.94 Lug                                                                                                    | Out:                                                                                                    |
| Federal Aviation<br>Administration<br>Administration  Administration  Admininteration  Administration  Administration  Administration  Admini | a tores                                                 | Persuit Add Access<br>Payment Info<br>e steps                                                                                                    | r Type<br>ment Per                                                                                                    |                                             | Contact III                                                                                                    | Jue- This<br>Juer AIRCE                                                                                                    | 5.00 ug<br>(AFT)                                                                                                    | out                                                                                                    |
| Pederal Aviation     Administration     Administration     Admini     | a Yanad<br>Jolete the abov<br>DELE* No. 10              | Part 107 Add Account                                                                                                    | Type<br>mation<br>eventser<br>(188                                                                                                    | v) /(11 v)                                  | A Continuente<br>MARK YE<br>• Martin entre<br>organisation<br>organisation                                                                                                    | DUR AIRCF                                                                                                    | AFT)<br>Martin<br>Martin<br>Mart | 0us<br>(1)                                                                                                    |
| Administration     Administration     Administ     | a transformer<br>Detect the above<br>DELER* transformer | Part 307 Add Account<br>Payment Info<br>e steps<br>U01 1995* 64                                                                                                    | rtype<br>meatine<br>meatine<br>meansure<br>type                                                                                                    | v (tru                                      | A Contract III                                                                                                    | jag = 1913<br>DUR AIRCF<br>register, pass with<br>mark sender and and<br>mark sender and and<br>mark sender and<br>sender sender and<br>sender sender and<br>sender sender and<br>sender sender and<br>sender sender and<br>sender sender and<br>sender sender and<br>sender sender and<br>sender sender and<br>sender sender and<br>sender sender and<br>sender sender and<br>sender sender sender and<br>sender sender sender sender<br>sender sender sender sender sender<br>sender sender sender sender sender<br>sender sender sender sender sender<br>sender sender sender sender sender sender<br>sender sender sender sender sender<br>sender sender sender sender sender sender sender<br>sender sender sender sender sender sender sender sender<br>sender sender sender sender sender sender sender sender sender sender<br>sender sender sender sender sender sender sender sender sender sender sender sender sender sender sender sender<br>sender sender                                                                                                    | AFTI<br>astronomia<br>astronomia<br>astronomia<br>astronomia<br>astronomia                                                                                                    | 0us<br>(3                                                                                                    |
| Ecence Housewell      Compared and and a second and a second and      | a kinese<br>Internet<br>Internet<br>Internet            | Pert 107 Add Access                                                                                                    | There are a firm                                                                                                    | v) (114)                                    | A Contract III<br>MARK YU<br>• WARK YU<br>• University<br>register<br>• Segment<br>0 species                                                                                                    | Jag * ₩3<br>DUR AIRCE<br>replace and replace of the<br>replace and replace of the<br>replace of the replace of the<br>replace of the replace of the<br>replace of the replace of the<br>replace of the replace of the<br>replace of the replace of the<br>replace of the replace of the<br>replace of the replace of the replace<br>replace of the replace of the replace<br>replace of the replace of the replace<br>replace of the replace of the replace<br>replace of the replace of the replace<br>replace of the replace of the replace<br>replace of the replace of the replace<br>replace of the replace of the replace<br>replace of the replace of the replace<br>replace of the replace of the replace<br>replace of the replace of the replace<br>replace of the replace of the replace of the replace<br>replace of the replace of the replace of the replace of the replace<br>replace of the replace of the replace of the replace of the replace<br>replace of the replace of the                                                                                                    | 5.53 taga<br>NaFTJ<br>Manata ang<br>U pasa Ata<br>Anata<br>Manata ang<br>U pasa Ata<br>Anata<br>Manata<br>Ang                                                                                                    | 0.e                                                                                                    |
| Edecal Aviation     Commission      Control      Control      Con     | a Annual<br>Diete the above                             | Pert 197 Add Access                                                                                                    | river<br>end for<br>mation<br>ended                                                                                                    | v / (Tw<br>                                 | Dented (1)<br>A Destinant<br>MARRY 1(1)<br>- You and more<br>any of the second second s | jing = 11 2<br>DUR AIRCES<br>replete auto di<br>netto auto di<br>netto di<br>netto di<br>netto di<br>nett | 5.01 tag<br>MARTI<br>Martin Sama<br>Andre Sama<br>Andre                                                                                                    | 0 vs                                                                                                    |
| Federal Aviation     Administration     Administration     Admini     | a terms<br>Selete the above<br>DEXEM to select          | Part 107 Add Access<br>Payment Info<br>e steps<br>Us: see a company<br>Us: see a company<br>Us: see | rtype<br>eres to the<br>erestance<br>erestanc | v (ttu<br>v                                 | MARRY W                                                                                                    | jag - R5<br>DUR AIRCCE                                                                                                    | 5.59 Log<br>AAFT<br>To prove the<br>To prove the<br>To p                                                                                                    | out<br>r2                                                                                                    |

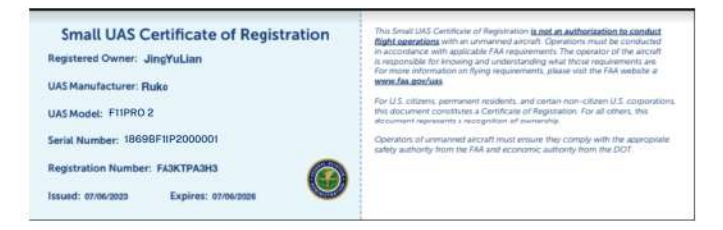

• The aircraft will start broadcasting the FAA remote ID signal when the aircraft's motors begin to spin.

## 2 Product Profile

## 2.1 Introduction

 The Ruko F11PRO 2 features a foldable design and weighs about 357g, It offers stable hovering and flying capabilities outdoors with impressive shooting performance. Equipped with upgraded 5.8GHz Wi-Fi FPV real-time transmission, it includes a 75° FOV lens and a 90° adjustable camera. The camera captures 4K HD video and 6K UHD photos, providing a wide view to capture your moments. The advanced flight-control system ensures agile, stable, and safe flying. With auto RTH, the aircraft will automatically return to its starting point and land if it loses signal or the battery is low. Please use the product in accordance with local laws and regulations.

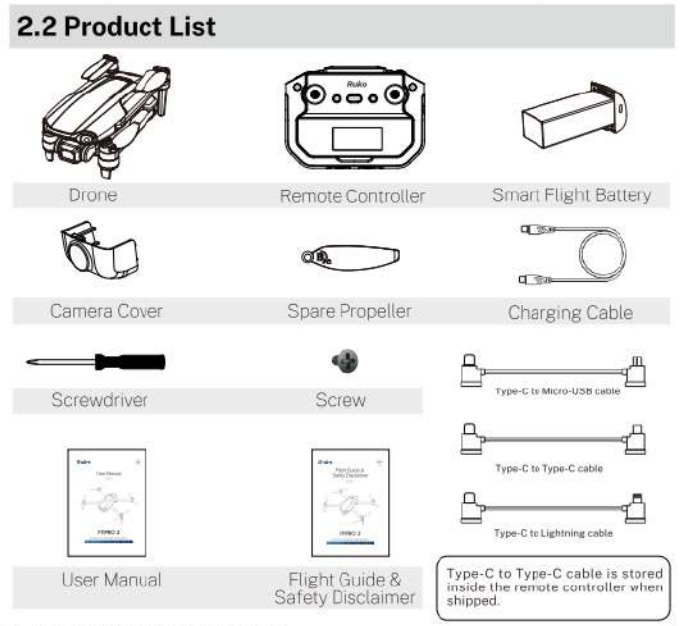

8 Copyright @2024 Ruko All Rights Reserved.

## 2.3 Diagram

#### 2.3.1 Aircraft Diagram

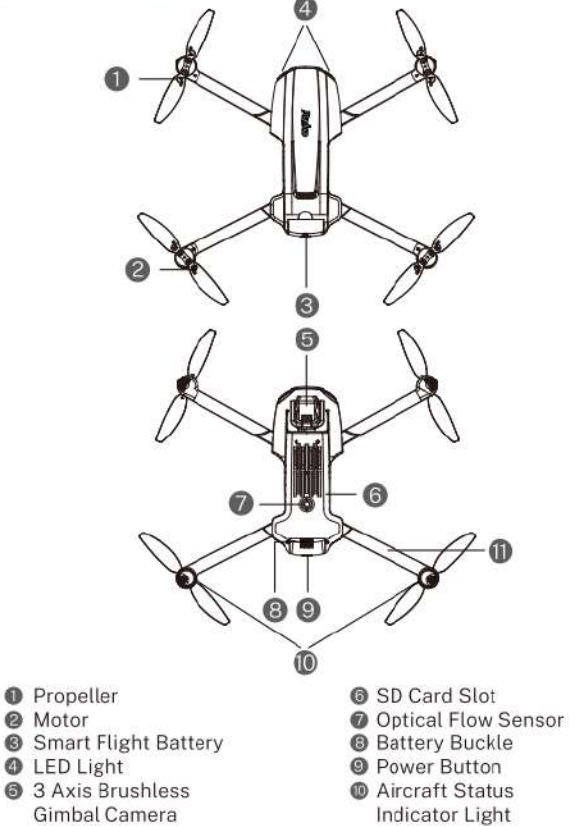

#### 2.3.2 Remote Controller Diagram

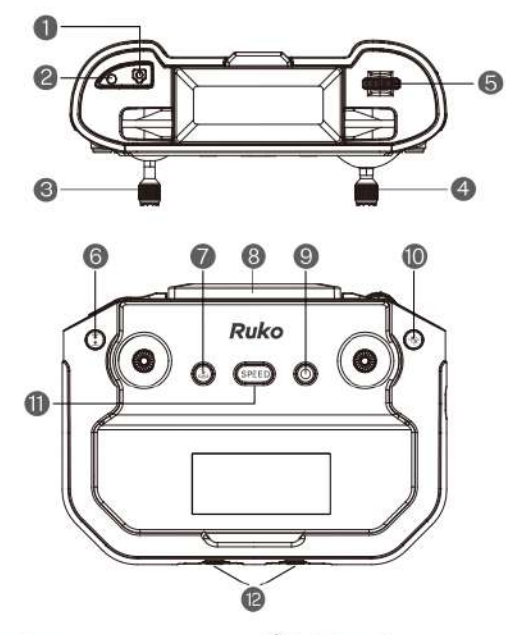

#### Shutter Button

Short press once to take a picture.

#### Record Button

(1) Record: Short press it to start/stop recording.

(2) Switch to Japanese stick mode: Hold down the recording button and then power on the remote controller (Short-press it then long-press the power button).

#### C Left Joystick

(American stick mode) Throttle stick, used to adjust the aircraft's altitude and control the direction of the front of the aircraft. For more details, please refer to section 4.2.5.

#### A Right Joystick:

Directional stick, used to control the aircraft's flight direction (forward/backward/left/right). For more details, please refer to section 4.2.5.

#### Gimbal Gear

Adjust the Gimbal Camera Angle.

#### One-key Takeoff/ Landing and Cruise Control Button

(1)One-key Takeoff: After unlocking the motor, long press it and the aircraft will automatically take off to a height of about 1.5 meters. (2)One-key Landing: Long press it while the aircraft is flying and the aircraft will descend to the ground at the existing coordinates. (3)Cruise Control: Press this button while operating the joysticks to activate the Cruise Control.

#### Smart RTH Button

(1)Press it to initiate automatic Return-to-Home (RTH), where the aircraft will return to its takeoff location and land. (There may be a deviation of up to 3 meters from the takeoff position, depending on GPS signal strength at takeoff.)
(2)To cancel the RTH process, press the button again during the return.

#### **B** Mobile Phone Holder

Flip up to open the holder for placing the mobile phone. The width of the phone holder is adjustable. The maximum adjustable width is suitable for a 6.7-inch phone.

#### Power Button

(1)Turn on the remote controller: Short-press it then long-press it (2)Turn off the remote controller: Long-press it (3)Check the power level:

(3)Check the power level: Short-press it once

#### Compass Calibration Button

(1)Enter compass calibration: Short press it

(2) GPS mode/ Attitude mode: ① If GPS signal is not found, press and hold the button for 3 seconds to turn off GPS and switch the aircraft to Attitude Mode

② When the aircraft is in Attitude Mode, press and hold the button for 3 seconds to turn on GPS and switch to GPS Mode.

(GPS is turn on by default when powering on, please do not turn it off when flying outdoors to avoid losing the aircraft). (Once GPS signal is acquired, you cannot switch back to Attitude Mode.)

#### SPEED Button

Press down for speed adjustment, (2 speeds in total) default is stable mode, accelerate is sport mode.

#### 2 12. Sticks Storage Hole

#### 2.3.3 Remote Controller Display

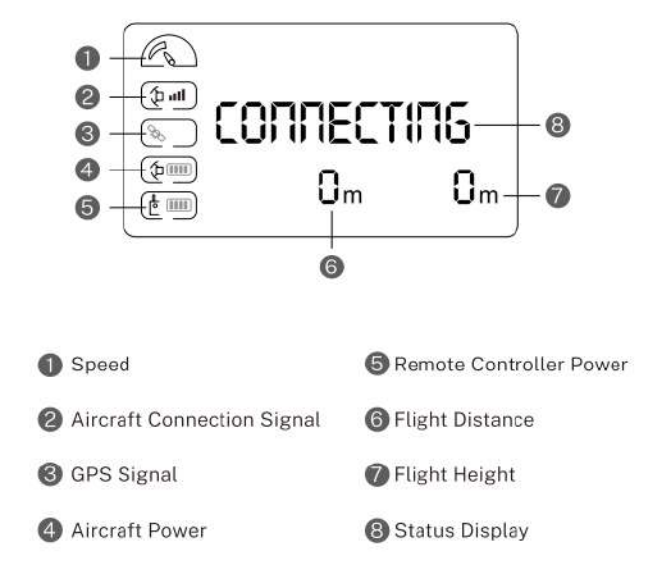

## 3. Aircraft

 F11PRO 2 aircraft consists of a flight control system, a communication system, an image system, a power system and a smart flight battery.

## 3.1 Speed Mode

 F11PRO 2 has two speed modes, Stable Mode and Sport Mode. After the aircraft is turned on, the stable speed mode is turned on by default. You can switch by pressing the SPEED button on the remote controller. The stable mode speed is 6m/s and the sport mode speed is 8m/s.

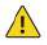

- When wind speed is high, sport mode should be maintained to improve wind resistance effect.
- When flying in sport mode, the pilot should reserve at least 3 meters of braking distance to ensure flight safety.
- When flying in sport mode, the power of the aircraft will be greatly improved, and the small manipulations of the joysticks on the remote controller can result in large flight maneuvers of the aircraft. Please reserve enough flying space to ensure the safety of the flight.

## **3.2 Aircraft Status Indicator**

 The F11PRO 2 status indicator light is located above the front landing gear and is used to display the current status of the flight. Please refer to the table below to understand what each flashing pattern indicates.

| Blinkin | g status of the indicator                         | Conditions                                                   |  |  |
|---------|---------------------------------------------------|--------------------------------------------------------------|--|--|
|         | Indicator is in solid yellow                      | Optical flow positioning                                     |  |  |
|         | Indicator is in solid green                       | GPS mode (GPS signal search completed)                       |  |  |
| ₩₩      | Indicator off for 1 second                        | Taking pictures                                              |  |  |
| **      | Indicator flashes twice at<br>intervals in yellow | Recording Video                                              |  |  |
| **      | Indicator flashes slowly<br>in yellow             | Frequency Calibration<br>in Progress                         |  |  |
|         |                                                   | Low battery                                                  |  |  |
| **      | Indicator flashes slowly in red                   | The aircraft was not placed on a level surface after pairing |  |  |
| **      | Indicator flashes quickly<br>in yellow            | Enter compass calibration                                    |  |  |
| **      | Indicator flashes quickly in green                | Weak GPS signal                                              |  |  |
|         | Indiantes is in collid and                        | During Return to Home                                        |  |  |
|         | indicator is in solid red                         | Searching for GPS signal                                     |  |  |
| **      | Indicator flashes quickly for 2 seconds in yellow | Enter gyroscopes calibration                                 |  |  |

## **3.3 Optical Flow Positioning**

 The aircraft is equipped with a downward vision positioning system, which enhances its ability to adapt to different environments. This system, composed of downward vision cameras and sensors, allows the aircraft to hover steadily at low altitudes or indoors, even when GPS is unavailable or the signal is weak.

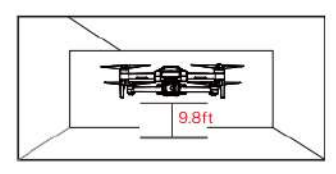

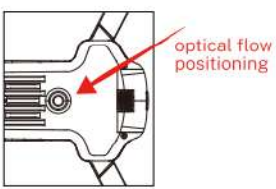

- Optical flow positioning can only assist flight in environments with sufficient lighting and textured surfaces. It cannot fully replace user judgment, so please pay attention to the aircraft's status and the APP prompts. Do not overly rely on the optical flow positioning.
- Optical flow positioning may perform poorly or fail in environments that are too bright, too dark, mirror-like, smooth single-colored surfaces, water surfaces, reflective surfaces, or sparsely textured surfaces.
- The optimal working range for optical flow positioning is between 1.64ft (0.5m) to 9.84ft (3m). Beyond this range, the performance of the downward optical flow vision system may be less effective, so please fly with caution.
- Ensure that the lens of the optical flow vision system is clean, and avoid blocking or interfering with it.
- Optical flow positioning can only be used in attitude mode. When the aircraft successfully acquires a GPS signal outdoors, it will automatically switch to GPS positioning mode.

## 3.4 Propellers

 The propellers on the adjacent motors of the F11PRO 2 are forward and reverse propellers. The two propellers on the same motor are the same, and the propellers are marked A and B respectively.

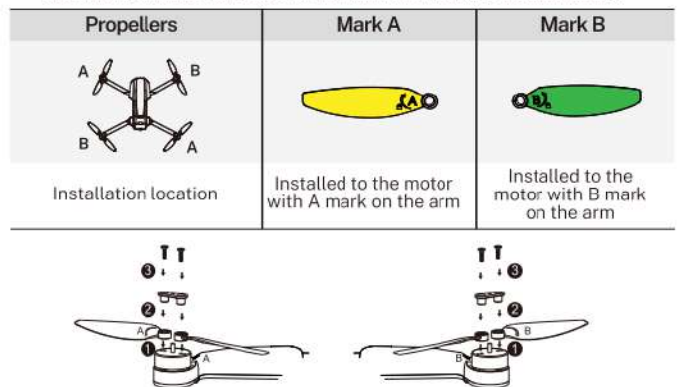

#### Install the propellers

 Taking the camera direction as the front, the left front arm and right rear arm must be installed with propellers marked with A; the right front arm and left rear arm must be installed with propellers marked with B. Use a screwdriver to install and make sure the screws are tightened.

#### **Detach the Propellers**

- · Use the screwdriver to detach the propellers from the motors.
  - Please use the propellers provided by Ruko, and do not mix propellers of different types.
  - Please check whether the propeller is installed correctly and tightly before each flight.
  - Please check to make sure that the propellers are in good condition before each flight.

## 3.5 Smart Flight Battery

 The F11PR0 2 smart flight battery has a capacity of 3200mAh, a rated voltage of 7.7V, and includes charge/discharge management features. This battery uses high-energy, large-capacity cells to provide strong support for the aircraft's flight time.

#### **3.5.1 Battery Features**

| Balance<br>Protection        | Automatically balance the internal battery cell voltage to protect the battery.                                                                                             |  |  |  |  |
|------------------------------|----------------------------------------------------------------------------------------------------|--|--|--|--|
| Overcharge<br>Protection     | It can prevent the battery from being<br>overcharged and causing serious damage to the<br>battery. When the battery is fully charged,<br>remove the charger device in time. |  |  |  |  |
| Over-discharge<br>Protection | It can avoid damaging the battery due to over-discharge.                                                                                                    |  |  |  |  |
| Short Circuit<br>Protection  | When the battery detects a short circuit, the output will be cut off to protect the battery.                                                                                |  |  |  |  |

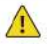

 Please read carefully and strictly abide by Ruko's Requirements in this User Manual, Flight Guide & Safety Disclaimer, and stickers on the battery surface before using the battery. The user shall bear the consequences caused by failure to use it as required.

#### 3.5.2 Install / Remove the Battery

#### Install

Insert the smart flight battery into the battery compartment and push it down until you hear a "click" from the battery buckle, indicating that it pops up and locks. Make sure the battery is in place.

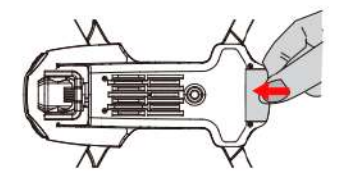

#### Remove

To remove the battery, press the buckle on the bottom of the battery and pull the battery out of the compartment.

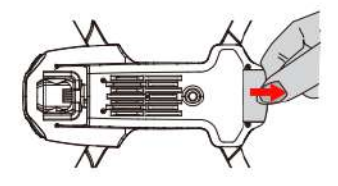

- Do not install the battery into the aircraft or remove the battery from the aircraft when the battery power is turned on. Otherwise, the poor contact of the battery interface during the operation may cause the battery to short-circuit and burn the aircraft.
- The battery must be installed or removed with the battery power turned off.

#### 3.5.3 Powering On/Off

· Long press the power button to power on or off.

#### 3.5.4 Checking Battery Level

• Long press the power button until all four bars of the indicator light up, then release the power button. After powering on, the power indicator shows the current battery level.

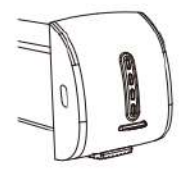

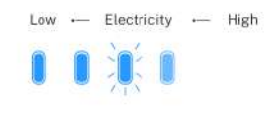

3.5.5 Charging the Battery

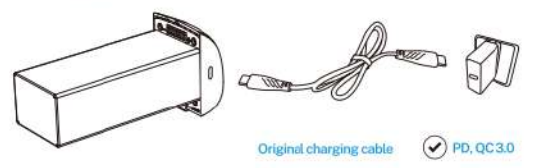

- Before using the smart flight battery, be sure to fully charge it.
- Please use the USB cable provided in the package for charging. Support PD, QC3.0 plug.
- In the charging state, the battery power indicator will flash and indicate the current charge level. When the fourth indicator light is always on, it indicates that the charging is complete.
- · After charging is complete, please remove the charger in time.
- Charging time: 2.5 hours (using the Type-C fast charging cable that comes with the package).

#### 3.5.6 Low Temperature Notice

- When using the battery in a low-temperature environment (32°F-41°F / 0°C-5°C), please make sure that the battery is fully charged. The flight time will be reduced as the discharge capacity of the battery will be reduced when working in a low-temperature environment.
- In a low-temperature environment, due to the battery output power limitation, the aircraft's wind resistance and flight performance will be reduced. Please be careful.
- Pay more attention when flying in low-temperature and high-altitude environments.

#### 3.5.7 Daily Preservation Advice

- It is recommended to charge and discharge it once a month, do not store with a full charge, keep 50%-60% of the power, the storage temperature is 50°F-104°F (10°C-40°C), and the best storage temperature is 66.2°F-69.8°F (19°C -21°C).
- If water enters the battery and the battery protection board fails, the battery cannot be used normally. Do not use the battery in rain or in a humid environment, as this may cause the battery to self-ignite or even explode.
- If the battery is squeezed, deformed, and dropped from a high altitude, it is forbidden to use it again.
- Prolonged exposure to high temperatures is forbidden. High temperatures will cause the internal pressure of the battery to become too high and cause an explosion.
- The positive and negative poles are short-circuited for a long time (such as the battery contacts have water, short-circuit caused by hair or foreign objects, etc.). If it exceeds 30 minutes, the protection board IC will fail and disconnect, and the battery cannot be used normally.

 If the aircraft has not been used for a month, the battery must be removed to prevent the battery from being discharged for a long time.

## 3.6 Camera Overview

 The camera uses an upgraded 5.8GHz Wi-Fi FPV real-time transmission function, equipped with a 120°FOV lens and a 90° adjustable camera as well as 3-axis brushless gimbal, which can stably shoot 4K HD video and 6K ultra-clear images, providing you with a broad field of vision for unforgettable moments.

#### 3.6.1 3-Axis Brushless Gimbal

• The F11PRO 2 is equipped with a three-axis mechanical stabilization gimbal, with roll, pitch, and yaw axes powered by brushless motors. This ensures stable and smooth image transmission.

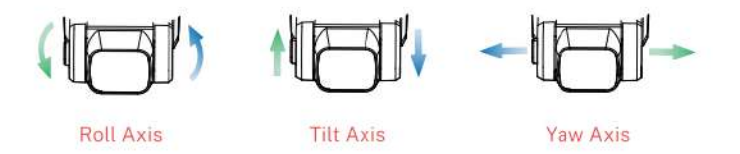

#### F11PRO 2 User Manual

 The gimbal will not function and may appear tilted before it is powered on and completes its self-check. This is normal. Once powered on, the gimbal will automatically perform a self-check, which takes about 20 seconds. After the self-check, the gimbal will stabilize and level itself automatically.

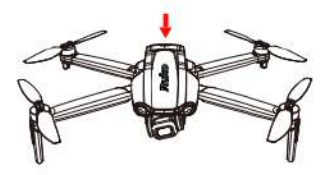

Before power on and self-check (Non-operational state)

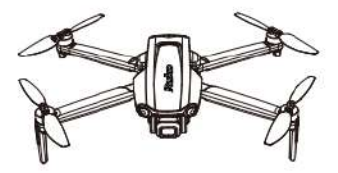

After powering on and completing the self-check (operational state)

3.6.2 The aircraft adjustment angle is -90° to 0°

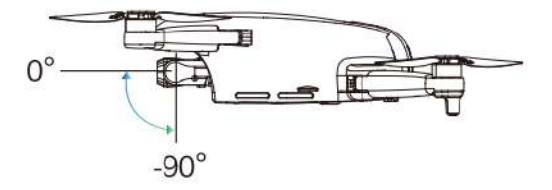

#### 3.6.3 Image Storage

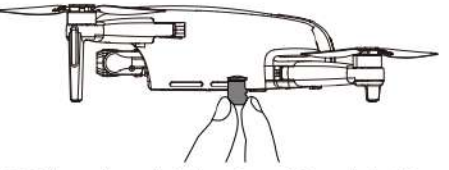

The F11PRO 2 is equipped with a micro-SD card slot for expanding storage capacity. (SD card is not included in package)

①Card speed: 10M/s.

②File format: Support FAT32 format.

③Memory capacity: A memory card with a memory capacity of 128G or less.

| F11PRO 2 | Picture                                | Video                                                                        |
|----------|----------------------------------------|------------------------------------------------------------------------------|
| Арр      | 5700×3200P<br>4096×3072P<br>3840×2160P | 1280×720P@25fps                                                              |
| SD card  | 5700×3200P<br>4096×3072P<br>3840×2160P | 3840×2160P@30fps<br>2688×1512P@50fps<br>2688×1512P@30fps<br>2048×1080P@50fps |

- Check whether the capacity of the memory card is sufficient. If the capacity of the memory card is insufficient, videos and pictures cannot be stored in the memory card.
  - If you cannot save pictures or videos, try formatting the memory card.
  - Do not insert or remove the micro SD card after the aircraft is powered on, as this may cause damage to the card or result in data loss.
  - After the memory card is installed, the picture and video files will be stored in the memory card, and the pictures and videos will not be stored on the mobile phone.
  - After powering on and connecting the aircraft, you can use the app to download photos or videos stored on the aircraft's memory card to your mobile device.

## 4 Remote Controller

## 4.1 Introduction

- F11PRO 2 remote controller uses the 5.8 GHz frequency band, and the remote controller distance is up to 10000ft (unobstructed and interference-free environment). The retractable handle can securely hold a phone and supports devices up to 6.7 inches in size.
- Remote controller built-in 3600mAh 3.7V capacity battery, charging time is 3.5 hours, and the longest working time is about 4 hours.

## 4.2 Remote Controller Instructions

#### 4.2.1 Powering On/ Off

- · Powering on: Short press then long press the power button.
- · Powering off: Long press the power button.
- Check the remote controller's battery level: Short press the power button.

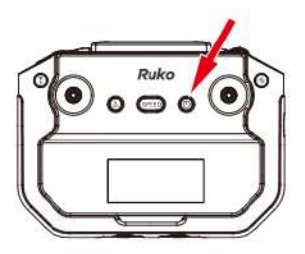

#### 4.2.2 Charging

• Connect the remote controller Type-C port to the charger to charge it.

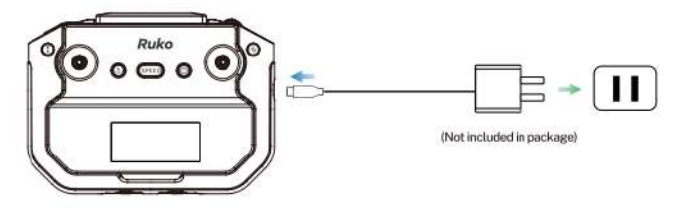

#### 4.2.3 Controlling the Camera

- · Record Button: Short press it to start/stop recording.
- · Shutter Button: Short press it to take a photo.

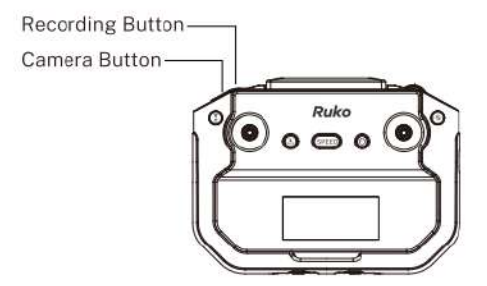

#### 4.2.4 American stick mode and Japanese stick mode

· American stick mode for controlling the aircraft is as follows:

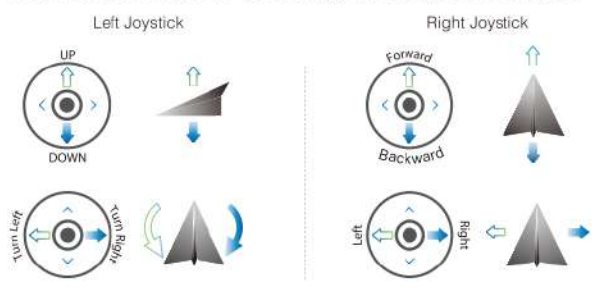

· Japanese stick mode for controlling the aircraft is as follows:

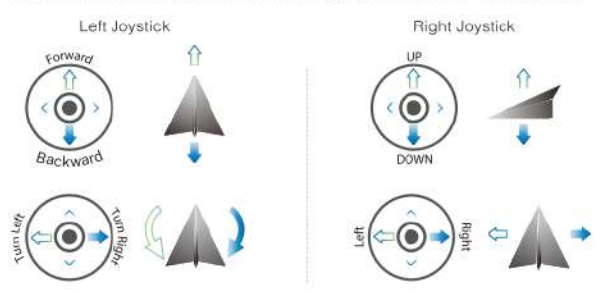

#### How to Switch

- Press and hold the record button to turn on the remote controller, it will be Japanese stick mode after turning on.
- It will back to the default American stick mode when turn off the remote controller and turn on again.

#### 4.2.5 Remote Controller Joystick Operation Instructions

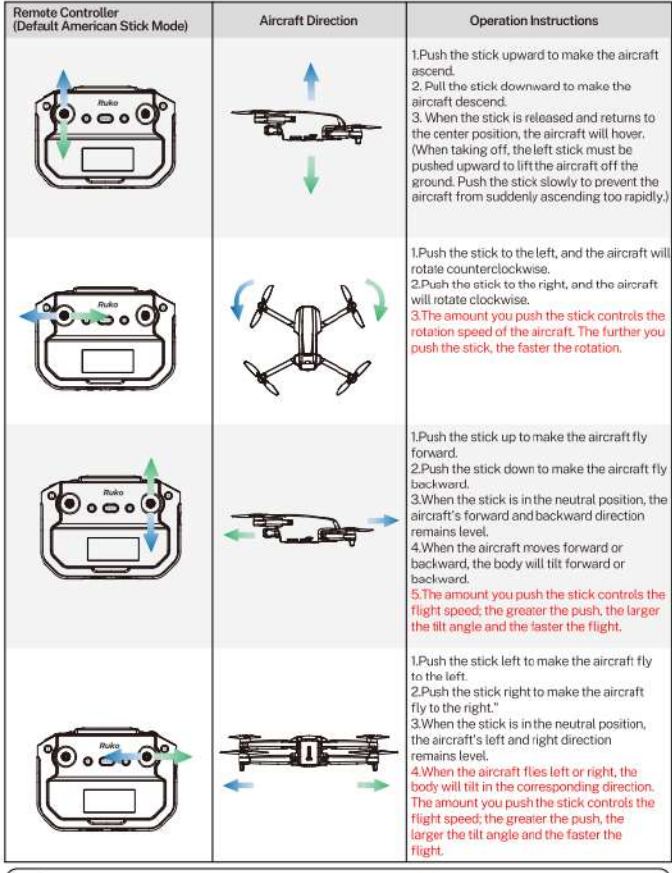

The forward direction of the aircraft is based on the direction of the nose.

#### 4.2.6 Smart RTH Button

 Press the smart RTH button an the remote controller to activate the automatic return-to-home function. Press it again to exit RTH. The aircraft will hover in place midway through the return journey when you exit, and you can then use the stick to control the aircraft.

## 4.3 Communication Range

• When operating the aircraft, adjust the position and distance between the remote controller and the aircraft as needed. Aim the remote controller directly at the aircraft to ensure it remains within the optimal communication range.

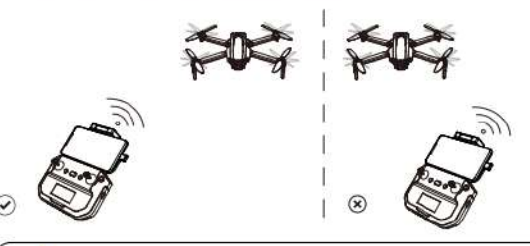

• The remote controller antenna is located in front of the phone mount. During flight, aim the phone mount directly at the aircraft to achieve the strongest signal transmission.

• User can refer to the aircraft flight direction from the Attitude Indicator in the app.

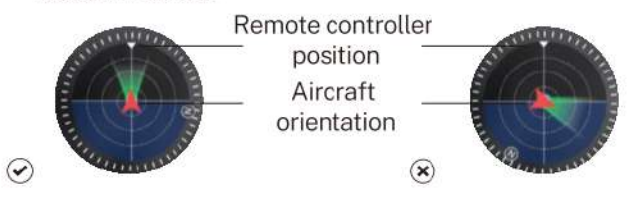

28 Copyright @2024 Ruko All Rights Reserved.

## 4.4 Remote Controller Pairing

- Before each flight, you need to pair the aircraft with the remote controller. Pairing takes about 20 seconds, and you can only operate the aircraft once pairing is successful. Follow these steps to pair:
  - (1)Turn on the aircraft.
  - (2) Turn on the remote controller.

(3)The aircraft and remote controller will pair automatically. During pairing, the remote controller will emit a 'beep-beep' sound. Pairing is complete when the sound stops.

- -Q-
- Once pairing is successful, the aircraft's LED light will change from blinking yellow to a solid red (indicating no GPS signal) or to a solid green (indicating GPS signal acquired).

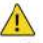

- Before each flight, check the battery level of the remote controller. The remote controller will emit a warning sound when the battery is low.
- If the remote controller is idle for 10 minutes, it will automatically power off. To resume normal operation, move the joystick or press any button.
- When using the remote controller with a mounted device, make sure the device is securely clamped to prevent it from slipping.
- Store the remote controller with a battery level of around 3.8-3.9V. Charge the battery approximately every month to maintain its health.

## 5 Ruko Mini App

## 5.1 Home Screen

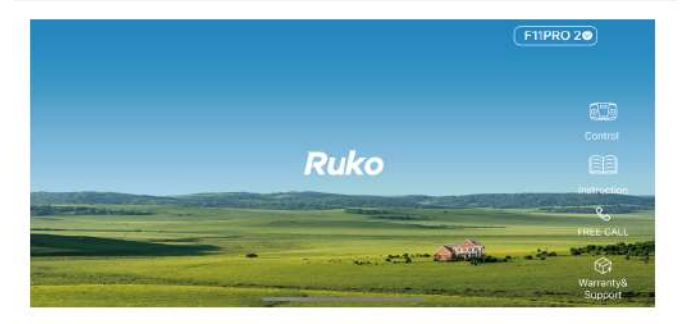

#### Control

• Use the buttons on the app interface to control the aircraft and view the live video feed from the aircraft's camera.

#### Instruction

• Tap to view the User Manual, Flight Guide, and Safety Disclaimer, as well as to access the flight instruction videos.

#### Free call

· Tap to Call Ruko Customer Service Support.

#### Warranty & Support

 Tap to access the support ticket page (warranty and support), where you can send text, photos, or videos to receive technical assistance.

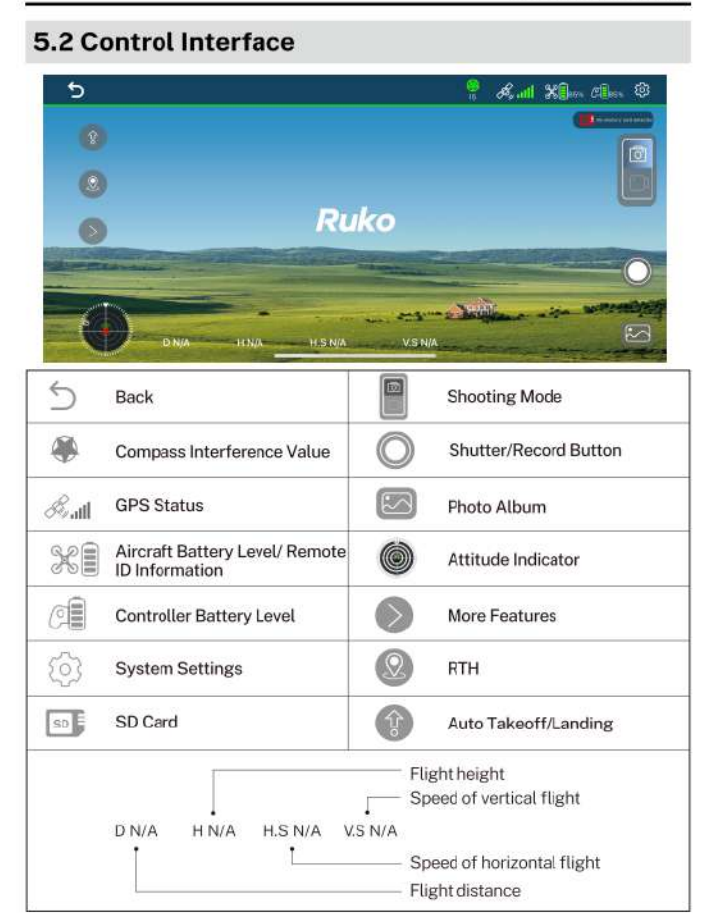

10

#### Remote controller battery level

 Display the current remote controller battery power, and the power progress bar displays.

#### Aircraft status indicator bar

• In flight: Display the flight status of the aircraft and various warning information.

## Bull GPS status

 Used to indicate GPS signal strength: 3 bars mean the GPS signal is strong enough for flight, while 1 or 2 bars indicate a weak GPS signal, requiring a change in takeoff location.

## 🕅 Aircraft battery level

 Display the current smart flight battery power, and the power progress bar displays.

|                |                                                                                                    |                                                                                                    |                                                                                                    | 91.920/119.10                                                                                                    |
|----------------|----------------------------------------------------------------------------------------------------|----------------------------------------------------------------------------------------------------|----------------------------------------------------------------------------------------------------|----------------------------------------------------------------------------------------------------|
| UASID: 11      | 55CJP0000000004                                                                                                 | OperatorID: -                                                                                                    |                                                                                                    |                                                                                                    |
| Time Stamp: 2) | 24-08-30 16:23:05                                                                                               | Time Stamp: 2                                                                                                    | 024-08-30 16:23:05                                                                                                    | 100                                                                                                    |
| Latitude: 22   | 622475                                                                                                    | Latitude: 2                                                                                                    | 2.622523                                                                                                    |                                                                                                    |
| Longitude: 114 | 1.075408                                                                                                    | Longitude: 1                                                                                                    | 14.075383                                                                                                    |                                                                                                    |
| Alt.Geod: 00   | 0 m                                                                                                    | Alt.Geod: 9                                                                                                    |                                                                                                    |                                                                                                    |
| UAS Status: Co |                                                                                                    | Direction 2                                                                                                    | 0.0                                                                                                    |                                                                                                    |
| RID State: nor | rmai                                                                                                    |                                                                                                    |                                                                                                    |                                                                                                    |
| D: 0.0 m       | H: 0.0 m                                                                                                    | P5: 0.0 m/s                                                                                                    | VS: 0.0 mis                                                                                                    |                                                                                                    |
|                |                                                                                                    |                                                                                                    |                                                                                                    |                                                                                                    |
| m H: 0.0       | m H.S: 0.0 m/s                                                                                                  | V.S: 0.0 m/s                                                                                                    |                                                                                                    | $\sum$                                                                                                    |
|                | UAS ID: 191<br>Time Stamp: 23<br>Latitude: 22<br>Longitude: 104<br>Alt.Geedi 104<br>RID Status: 107<br>D: 0.0 m | UAS 10:         1145C2-107000000004           Time Stame:         224-08-00 16/23-05           Latitude:         22.022475           Latitude:         20.022475           Att Geodi         000 | UAS 100:         1165C1/01000000004         Operator10:           Times Staamp:         224-08-30 18/22/05         Latitude::         2           Lasitude:         22.6/23-175         Latitude::         2           Lengtuder:         10.071408         Langtuder:         1           Alt. Geodi:         000         Alt. Geodi:         2           MD State:         contral private         Direction:         2           ND State:         contral private         Direction:         2           MD State:         contral private         Direction:         2           m         H: 0.0 m         H: S: 0.0 m/s         V.S: 0.0 m/s | UAS 100.         1565C.JF08050000004         Operator10: -           Times Stamp:         2284-08-30 16/23/05         Linitiander::         22.6225/32           Lestitude:         22.6224/75         Lestitude::         22.6225/32           Lengttude:         10.0714/08         Lengttude::         10.0714/08           Alt. Geodi:         00 m         Alt. Geodi:         93.09 m           MS Status:         Critter ground         Diecetien:         20.0           mit Bisse:         mmail         Hi 0.0 m         Dis.0.m/s         Vis: 0.0 m/s |

· Tap the battery icon to view Remote ID information.

## System settings

 System settings include flight range settings, data logging, unit switching, displaying flight paths, showing notifications, and configuring voice prompts.
## Attitude indicator

• Displays information such as the aircraft's heading, tilt angle, and the positions of the remote controller and home point.

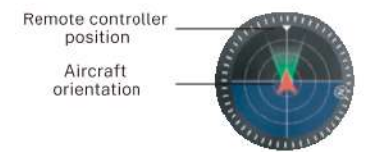

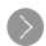

### **More Features**

| (Re)                      | GPS Follow      | Aircraft will lock onto the user and can track the<br>user's movement as he moves.                                                                            |
|---------------------------|-----------------|----------------------------------------------------------------------------------------------------|
| (D)                       | Fly Around      | The aircraft fly around in circle with the current position as the center.                                                                                    |
| (*±•)                     | Route Planning  | Aircraft flies along the path marked on the App.                                                                                                    |
|                           | Split Screen    | VR split screen interface, used with VR glasses.                                                                                                    |
|                           | Lens Angle      | Adjust the shooting angle of the aircraft camera.                                                                                                    |
| $(\mathbf{Q})$            | Recording       | When it is turned on, your video will include ambient sound.                                                                                                  |
| (ئ                        | Night Mode      | Increase the brightness of the live feed in the app<br>during night flights. It is recommended to enable this<br>feature at night or in low-light conditions. |
| $(\square)$               | Zoom            | Optional 5x zoom.                                                                                                    |
| $(\mathbf{\overline{0}})$ | Filter          | Select a filter for your photo or video.                                                                                                    |
| (H)                       | Vertical Screen | Switch the image to vertical to take photos and videos.                                                                                                    |

# 🕑 RTH

 Tap to initiate Smart RTH and have the aircraft return to the last recorded home point and turn off the motors. Tap it again to cancel the return.

#### One-key takeoff/landing

 After unlocking the motors, tap this icon to make the aircraft take off automatically; tap it again, and the aircraft will land automatically. You can cancel the descent by push up the throttle stick.

5 Back

· Tap to return to the homepage.

# 5.3 Parameter

• Tap the icon  $\fbox{O}$  to enter parameter interface

|                                      | ζ.           | Parameter       | Teck        | Other       |           |
|--------------------------------------|--------------|-----------------|-------------|-------------|-----------|
|                                      |              |                 |             |             |           |
| Beginner                             |              |                 |             |             |           |
| Flight distance                      |              | poesant)        |             |             |           |
| Flight altitude                      |              | 96/1)           |             |             |           |
| Return altitude                      |              | 9611)           |             |             | 66        |
|                                      | 19/00/05/950 | smooth) 2.7K@30 | FPS(smooti) | 2.7K/950FPS | 40.0307PS |
| settings:                            |              |                 |             |             |           |
| Storage<br>settings:<br>Photo Scale: | 3840 * 2     | 160 409         | 6 + 9072    | 5700 + 2.00 |           |

- Beginner: In this mode, the aircraft's farthest flight distance and altitude is 30 meters, so that the aircraft can fly more safely within sight.
- · Flight distance: Set the longest distance to fly.
- · Flight altitude: Set the maximum flight altitude.
- Return altitude: The default altitude of the aircraft during performing a return flight is 20 meters, and it is recommended to set the altitude higher than the height of the surrounding obstacles.
- Storage settings: Option to store video recordings of different resolutions on the SD card.
- · Photo Scale: Optional picture shoots with different specifications.
- Auxiliary grid: Different auxiliary lines can be selected to assist in composing the shot.

# 5.4 Track

|        | Other        |              | Track | Parameter | ç         |      |
|--------|--------------|--------------|-------|-----------|-----------|------|
| 01     | Maxmileage   | _ <u>∆</u> 0 |       |           |           |      |
|        |              |              |       |           |           | Tmin |
| 01     | Max altitude | $\Delta$     |       | records   | All foght |      |
|        |              |              |       | frace     | Find d    |      |
| 0.0MPH | Max speed    | 5            |       | ight Lag  | Export #1 |      |

- · Flight time: Total flight time
- · Total Flight distance: Total flight distance
- · Flights: Number of flights
- Max mileage: The longest single flight distance.
- · Max altitude: The highest single flight altitude.
- · Max speed: The fastest single flight speed.
- All flight records: Date, location, distance, duration, and maximum altitude for each flight.
- Find drone: Shows the last known location when the aircraft lost video transmission. Open the map to locate the position where the aircraft disconnected from the app.
- Export Flight Log: Allows you to export flight data. (Flight logs on iPhones are in .txt format, while on Android phones, they are in both .txt and .logbin formats.)

# 5.5 Other

|              | <              | Parameter     | Track | Other     |            |              |
|--------------|----------------|---------------|-------|-----------|------------|--------------|
| Unit         |                |               |       | Inch(MPH) | Metric(m/s | Metric(km/h) |
| Voice prompt |                |               |       |           |            |              |
| UAV ID:      | 89000471682    |               |       |           |            |              |
| UAV Version: | hyFc-CcAA102(1 | IATb6-240822) |       |           |            |              |
| WFI Version. |                |               |       |           |            |              |
| APP Version: | 1.2.8(7)       |               |       |           |            |              |
|              |                |               |       |           |            |              |
|              |                |               |       |           |            |              |
|              |                |               |       |           |            |              |

- Unit: Switch between metric and imperial measurement units.
- Voice prompt: Turn the app's voice prompts for aircraft status on or off.
- Drone Information Display: Shows the app version, Wi-Fi version, and ID number.
- Before using the Ruko Mini App, make sure to properly enable the required permissions:

  Before using the Ruko Mini to access your location. Otherwise, features like Follow Me won't function.
  Correctly set up the options that appear after connecting the data cable to Ruko Mini.
  Grant permissions for other functions such as photo album access and recording.

  When using the Ruko Mini App on your phone, keep your device running smoothly by closing any unnecessary background apps.
  The maps used in the map interface need to be downloaded from the internet. Before using this feature, connect your mobile device to the internet to cache the map data.
  - Please download the correct app, Ruko Mini, to ensure proper operation with the aircraft.

# 6 Flight

 After installing and preparing the product, please first complete flight training or practice (we recommend doing this in beginner mode). Choose an appropriate flying environment. The aircraft has a maximum flight altitude of 120 meters. Always adhere to local laws and regulations during flight. Be sure to read the 'Flight Guide and Safety Disclaimer' before flying to understand safety precautions.

# 6.1 Flight Environment Requirements

- Do not fly in severe weather conditions such as strong winds, snow, rain, or fog.
- Choose an open area free of obstacles for your flight location. Buildings, mountains, and trees can interfere with the aircraft's compass and GPS signals. It is recommended to fly in an open space with at least a 33ft (10m) radius free of obstructions. Flying at an altitude greater than 49ft (15m) is suggested to avoid ground obstacles and signal interference.
- Keep the aircraft within line of sight during flight, and stay clear of
  obstacles and crowds. When flying over water, maintain a distance
  of at least 9.8ft (3 meters) from the surface.
- Control signals can be disrupted by high-voltage power lines, communication towers, or transmission towers. Avoid flying near these areas.
- Fly at altitudes below 9842ft (3000 meters) to ensure the aircraft's barometric altitude hold function operates correctly.
- When GPS is active, the aircraft can achieve stable hovering, smart return-to-home, and smart flight functions. Without GPS, these functions will not work, and the aircraft may drift with the wind and fail to hover.

# 6.2 Pre-Flight Checklist

- Ensure that the remote controller, smart flight battery, and mobile device have sufficient power.
- · Make sure the aircraft's arms are fully extended.
- Ensure the battery compartment cover is securely fastened and the smart flight battery is properly installed.
- Check that the propellers are not damaged, worn, or deformed, and that there are no foreign objects tangled in them. Ensure they are securely installed.
- Make sure GPS is enabled to avoid losing signal, and fly outdoors in an open area.
- Check that the data cable connecting the remote controller and mobile device is securely installed.
- After powering on, verify that all four motors start normally and that their speeds are consistent.
- · Ensure the camera is clean.
- If replacing parts, always use original manufacturer components. Using non-original parts can pose a risk to the safe operation of the aircraft. For details on supported accessories, refer to the accessories support page in the appendix of the user manual.

# 6.3 Pairing Remote Controller with Aircraft

Please refer to section 4.4.4.

# 6.4 Connect the Data Cable

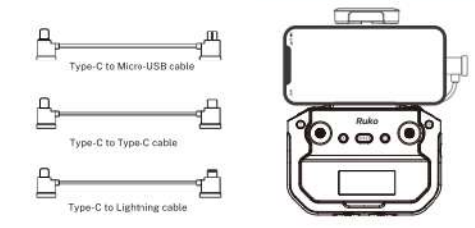

- · Select the appropriate data cable.
- Use the data cable to connect the remote controller to the mobile device.
- Open the Ruko Mini App and allow popup permission requests.
- Enter the operating interface. If you see the aircraft' s live video feed, the connection is successful.

 When connecting the data cable to the mobile device, make sure the cable plug is securely installed. On some phones, the phone case may prevent the cable plug from seating properly, which can cause poor contact and result in failed data transfer, preventing you from seeing the live video feed.

 Type-C to Type-C data cable is stored inside the remote controller when shipped.

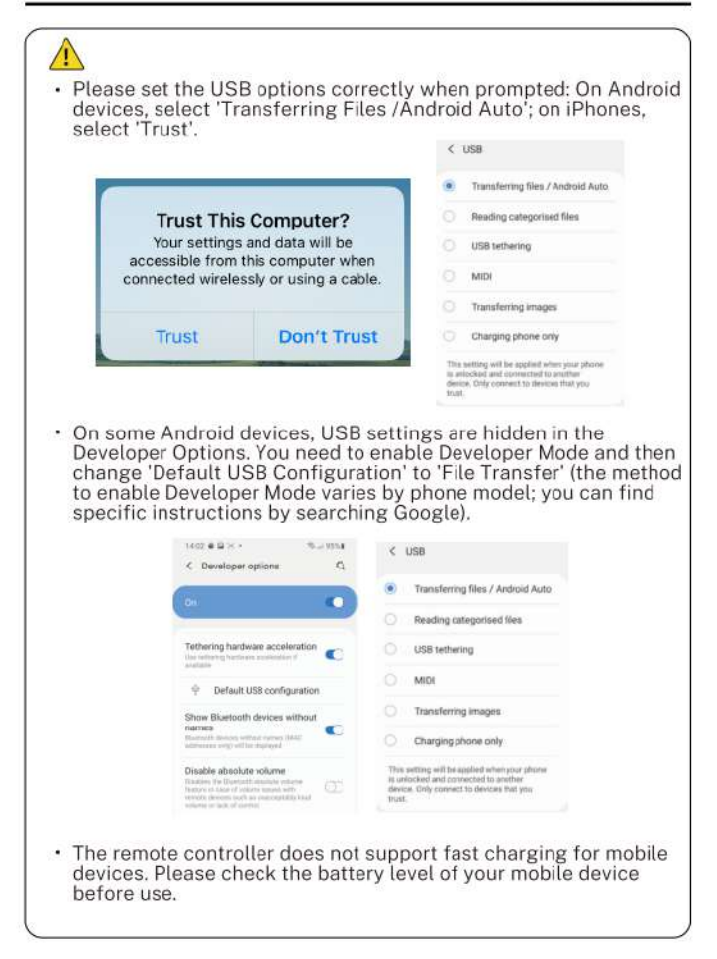

# 6.5 Compass Calibration

 If the aircraft is flying in an environment with significant interference or if you experience unusual behavior indicating possible loss of control, you can check the compass interference level using the app. Perform a compass calibration to address this issue. The main purpose is to prevent sensor interference from causing abnormalities, which could lead to loss of control and potential crashes.

#### **Calibration Steps:**

- (1) Extend the aircraft's four arms and place it on a flat, open surface.
- (2) Turn on the aircraft and the remote controller, and ensure they are paired successfully.
- (3) Short press the compass calibration button on the remote controller; the aircraft's lights will start flashing quickly.
- (4) Open the app to see the calibration guide animation.

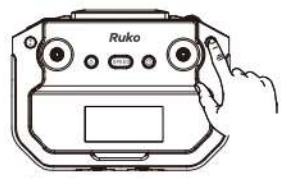

Short press to enter compass calibration

**Horizontal Calibration** 

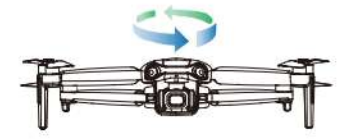

 Follow the app's instructions: Hold the aircraft at a height of 1 meter above the ground, rotate it horizontally 2-3 times until you hear a beep and the app indicates that it's time to begin vertical calibration.

#### Vertical Calibration

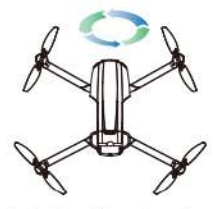

- Hold the aircraft to a height of 1 meter above the ground with the camera facing up. Rotate the aircraft vertically 2-3 times until you hear a beep and the animation on the app interface stops. This indicates that the compass calibration is complete. The aircraft's lights will return to their original state.
  - $\wedge$
  - Before flying, monitor the compass interference level in the app .
     If the interference level approaches 120, it indicates excessive interference, you can manually calibrate the compass or choose a different location to fly. If the interference level exceeds 180, the aircraft will automatically enter compass calibration.
  - If the aircraft exhibits uncontrolled behavior, such as spinning or erratic flight, in a complex environment, it may indicate that the compass calibration is incorrect or affected by interference. In this case, promptly land the aircraft manually and perform a manual calibration (refer to the compass calibration steps for guidance).
  - When calibrating the aircraft, extend the arms and ensure the aircraft is at a height of 3.3ft (1m) above the ground to avoid magnetic interference.

# 6.6 Gyroscope Calibration

#### Gyroscope Calibration Steps:

- Ensure the aircraft is placed on a level surface with enough space below the camera.
- Push both the left and right control sticks to the '5 o'clockt position simultaneously.

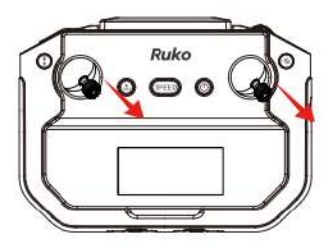

- Aircraft's lights will flash quickly, indicating that automatic horizontal calibration is in progress.
- When the app calibration prompt disappears and the lights return to their original state, calibration is complete.

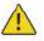

- If the aircraft shows tilt or instability during flight, land the aircraft on a level surface to perform gyroscope calibration.
- When resetting the gyroscope calibration, make sure the aircraft is placed on a flat, level surface.

# 6.7 Starting/Stopping the Motor

#### 6.7.1 Starting the Motors

Method 1:

Push the joysticks to the 5 o'clock and 7 o'clock positions simultaneously. Once the motors start, immediately release the joysticks.

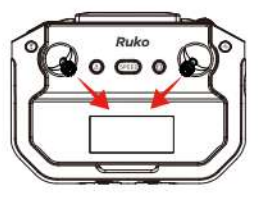

#### Method 2:

When the motors are not running, press and hold the takeoff/landing button on the remote controller to start them.

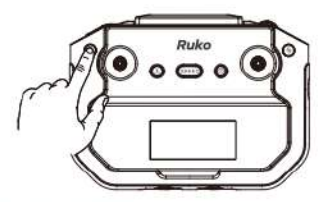

#### 6.7.2 Stopping the Motors

 Push the throttle stick to the lowest position and do not release it until the motor stops.

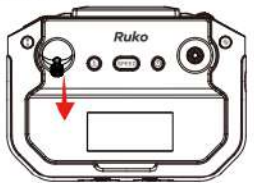

### 6.8 One-key Takeoff / Landing

#### 6.8.1 One-key Takeoff

#### Method 1:

After starting the motors, press and hold the takeoff/landing button  $(\bar{\underline{x}})$  on the remote controller. The aircraft will take off automatically and hover at a distance of 4.9ft (1.5m) from the ground.

#### Method 2:

Tap one-key takeoff icon 🚯 in App, then swipe right in the pop-up window. The aircraft will take off automatically and hover at a distance of 4.9ft (1.5m) from the ground.

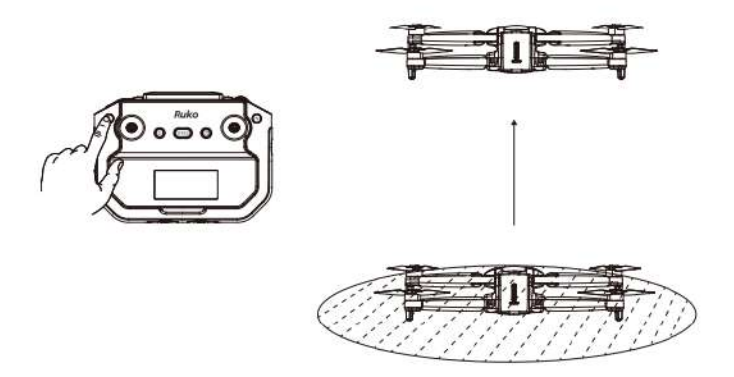

#### 6.8.2 One-key Landing

#### Method 1:

After takeoff, press and hold the takeoff/landing button  $(\overline{i})$  on the remote controller. The aircraft will land to the ground and stop the motors.

#### Method 2:

Tap one-key landing icon 🛞 in App, then swipe right in the pop-up window. The aircraft will land to the ground and stop the motors.

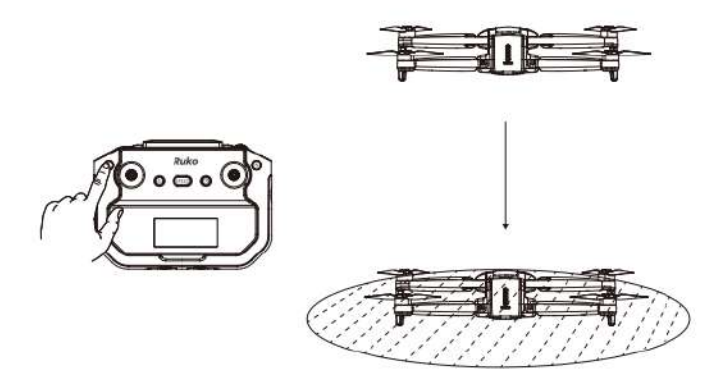

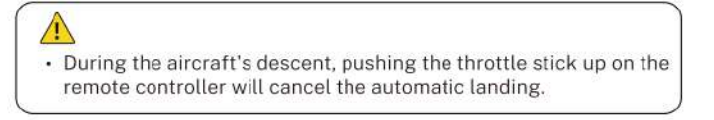

# 6.9 Return to Home (RTH)

 The F11PRO 2 aircraft features a Return to Home (RTH) function in GPS mode when it has a strong GPS signal. This function returns the aircraft to the last recorded home point and lands it automatically. There are three types of RTH: Smart RTH, Low Battery RTH, and Lost Signal RTH.

#### 6.9.1 Home Point Definition

|               | GPS  | Description                                                                                                    |
|---------------|------|----------------------------------------------------------------------------------------------------|
| Home<br>Point | A al | During outdoor flights, when the GPS signal icon<br>first shows three bars or more, the takeoff<br>location will be recorded as the return-to-home<br>point.<br>During the flight, if you land at a new location, the<br>new takeoff point will become the latest<br>return-to-home point, and the return-to-home<br>function will direct the aircraft to this latest point. |

#### 6.9.2 Smart RTH

- During the return-to-home process, pressing the button or tapping icon again will cancel the return. After canceling Smart RTH, you can regain control of the aircraft.
- During the Smart RTH process, you can maneuver the aircraft to ascend or descend to avoid obstacles. You can also press the RTH button again to cancel the return.

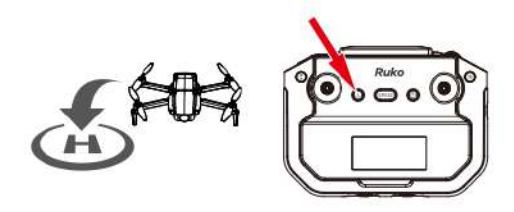

#### 1. After clicking the return button, the aircraft will return to the destination in different ways depending on the flight distance, flight altitude, and whether the return altitude is set in the App. After pressing the RTH button on the remote controller or tapping the return icon on App: (1) If the flight distance is within 16.4ft (5m): The aircraft will land directly. (2) If the flight distance is greater than 16.4ft (5m), and the return altitude is NOT set in App: 1) When the aircraft's flight altitude is below 65ft (20m): It will automatically rise to the default return altitude of 20m and then return to the Home Point. (2) When the aircraft's flight altitude is above 65ft (20m): It will return to the Home Point from the current altitude. (3) If the flight distance is greater than 16.4ft (5m) and the return altitude has been set in the App: (1)When the aircraft's flight altitude is lower than the set return altitude. The aircraft will rise to the set return altitude and then return to the Home Point. (2)When the aircraft's altitude is higher than the set altitude: The aircraft will return to the Home Point from the current altitude 2. The aircraft is not equipped with obstacle avoidance function.

please make reasonable judgments of the flight conditions during the flight, avoid obstacles in time, and set the appropriate flight and return altitude according to the flight environment.

#### 6.9.3 Low Battery RTH

- When the smart flight battery is too low or there is not enough power to return home, the user should land the aircraft as soon as possible to avoid damage to the aircraft or other dangers.
- To prevent unnecessary dangers due to insufficient battery power, the Low Battery RTH function will be automatically triggered when the aircraft battery power is low.
- According to the remaining power after starting returning, there are 2 situations:

① First-level low battery:

After the aircraft triggers the Low Battery RTH, it will automatically return to the Home Point and hover. After hovering, it can continue to fly within a 98ft (30m) radius at a height of 98ft (30m).

2) Second-level low battery:

The aircraft will land directly to the ground.

• When the aircraft's battery is low, the remote controller will emit a sound. At First-level Low Battery, the remote controller will beep slowly. At Second-level Low Battery, the remote controller will beep rapidly.

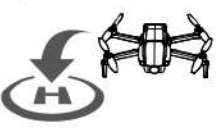

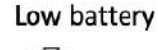

# $\wedge$

- Must pay attention to the flight altitude when the battery is low. Avoid hitting obstacles due to the low flying altitude when returning home with the second-level low battery.
- The remaining power after returning is related to the return distance, wind speed, and wind direction.
- When the aircraft is low on battery and is returning home, you cannot cancel the return. You can use the remote controller stick to avoid obstacles.

#### 6.9.4 Lost Signal RTH

- If the remote controller's battery is low, turned off, or lost signal for 10 seconds, the aircraft will enter automatic return-to-home mode and return to the Home Point.
- If the remote controller reconnects during the RTH process and you
  wish to cancel the return, you can press the RTH button to cancel it.
- · Lost Signal RTH process:

(1) Record Home Point. (For information about the Home Point, refer to section 3.4.1.)

(2) Trigger RTH (triggered by low battery of remote controller, signal loss, etc.).

(3) After triggering the RTH, the aircraft adjusts the nose direction and starts to return home.

(4) The aircraft automatically flies to the Home Point, then starts to land, and completes the return.

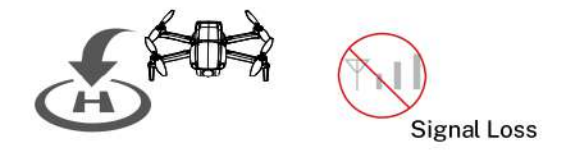

# When out of control, the aircraft cannot avoid obstacles.

 When the GPS signal is weak, the aircraft cannot return to home automatically.

# 6.10 Smart Flight (Route Planning, GPS Follow, Fly Around, Cruise Control)

• F11PRO 2 has four types of smart flight: Route Planning, GPS Follow, Fly Around, and Cruise Control.

#### 6.10.1 Route Planning

Aircraft flies along the path marked on the App.

#### How to Start

(1) Make sure that the Ruko Mini App has been downloaded and installed on the phone.

(2) Connect your phone to the remote controller with the data cable, and enter into the App operation interface.

(3) Make sure the map is loaded on the Ruko Mini App before taking off the aircraft.

(4) Take off the aircraft in GPS mode and ensure flight height is higher than the nearby obstructions.

(5) Tap the icon  $(\mathbf{e})$  on the app interface to start the Route Planning.

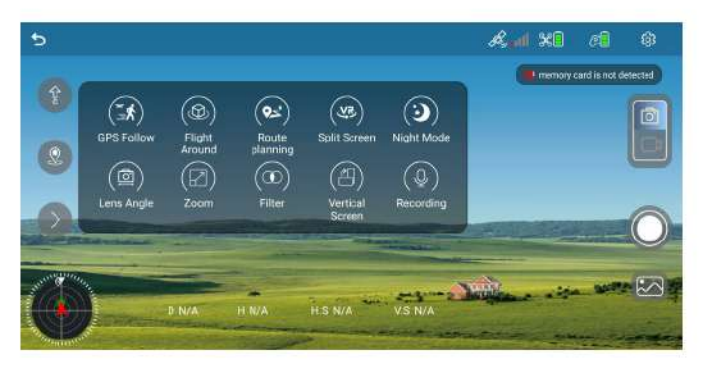

(6) You can find a red circle on the map (limited flight range). Mark the points (up to 10) which you plan to fly the aircraft along within the circle.

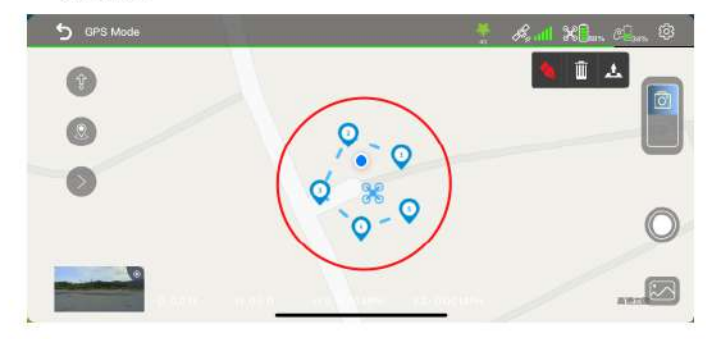

(7)Tap "Delete Single Point" or "Delete All" to reset the marked point.

(8)Confirm that the marked points are correct and tap"Go". The aircraft will start waypoint flight.

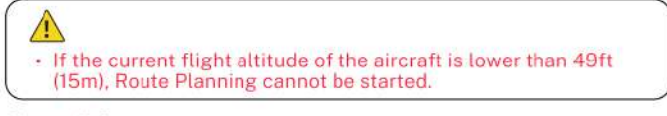

#### How to Exit

Push the right joystick to cancel the waypoint flight function.

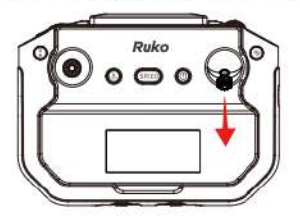

#### 6.10.2 GPS Flow

• Aircraft will lock onto the user and can track the user's movement as he moves.

#### How to Start

- (1) Make sure that the Ruko Mini App has been downloaded and installed on the phone.
- (2) Connect your phone to the remote controller with the data cable, and enter into the App operation interface.
- (3) Take off the aircraft with a strong GPS signal and make sure the horizontal flight distance is 26.25ft-164.04ft (8m-50m).
- (4) Tap the icon (3) on the app interface to start the GPS Follow.
- (5) "Follow me mode is ready" will be displayed on the App interface and the aircraft turns on the "GPS follow". The aircraft will track your movements to fly.

#### How to Exit

Tap the icon  $(\exists k)$  again to exit the GPS Follow.

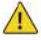

- The GPS Follow function only works when the GPS signal is strong. Please avoid high buildings, trees, and areas where Wi-Fi signal might be interfered.
- Aircraft is not equipped with obstacle avoidance function. Please use it in open areas free of obstacles.
- To use this function, the positioning function of the mobile phone must be turned on, otherwise, the GPS Follow function unavailable.

#### 6.10.3 Fly Around

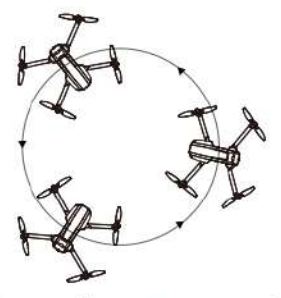

· The aircraft will fly around the target center point with a radius.

#### How to Start

(1) Make sure that the Ruko Mini App has been downloaded and installed on the phone.

(2) Connect your phone to the remote controller with the data cable, and enter into the App operation interface.

(3) Take off the aircraft in GPS mode and make it hover around the center point of the target.

(4) Tap the icon () on the app interface to start the Fly Around.

(5) The aircraft will move backward 16ft (5m) (default orbit radius) and then use the position where the Fly Around function was initiated as the center to start the surrounding flight.

(6) During the surrounding flight, the pilot can adjust the surrounding radius using the joystick (the radius range can only be between 16ft (5m) and 328ft (100m). Pushing the joystick down will increase the surrounding radius while pushing the joystick up will decrease the surrounding radius.

(7) By default, the aircraft performs surrounding flight in a counterclockwise direction. The pilot can change the surrounding direction by pushing the directional joystick left or right.

#### How to Exit

• Tap the icon ((2)) again to cancel the Fly Around.

- If the flight altitude is lower than 16ft (5m) when the Fly Around is activated, the aircraft will rise to 16ft (5m).
- The flying speed of the surrounding radius depends on the surrounding radius. The larger the radius, the faster the flight speed.

#### 6.10.4 Cruise Control

- · The aircraft automatically flies at a constant speed according to the current flight action.
- · This function requires the use of GPS mode with a strong GPS signal.

#### How to Start

(1) Set the desired auto-flight distance and altitude, fly the aircraft to an altitude above 49ft (15m) (it will be unavailable while below 49ft (15m)).

(2) Keep toggling the left or right joystick to operate the aircraft forward, backward, ascent, or descent, then press the remote controller's one-key takeoff/landing button (f).

(3) Release the joystick, the aircraft will fly automatically according to your action. (e.g., pushing the right joystick forward will make the aircraft fly forward automatically.

(4) During cruise control, you can continue to use the joystick to adjust the aircraft's direction and altitude. Repeat steps 2 and 3, and the aircraft will automatically fly based on your last joystick input.

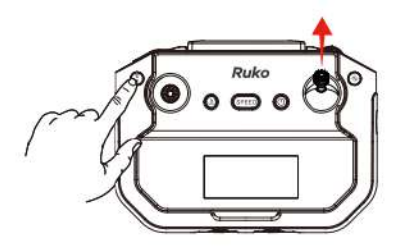

#### How to Exit

Method 1: During Cruise Control, pressing the one-button takeoff/landing (\*) on the remote controller without operating the joystick will cancel cruise control.

Method 2: Tap the icon 🚫 on the App to exit it.

- $\wedge$
- This function is unavailable when the flight altitude is below 49ft (15m).
- This function is unavailable when the aircraft battery power is low. During cruising, if the aircraft's battery is low, it will automatically exit this function.
- The aircraft will automatically exit this function after reaching the set distance.
- 4. When the aircraft is descending in cruise control and reaches an altitude of 50ft, it will automatically exit this function.
- When the remote controller signal is lost, it will automatically exit this function.
- The aircraft doesn't have obstacle avoidance functionality. Ensure flight safety by ensuring no obstacles in front of the aircraft to avoid collisions and damage.

# 6.11 Basic Flight

#### 6.11.1 Basic Flight Steps:

- Place the aircraft on a flat, open surface with the front of the aircraft facing forward and the rear facing the pilot.
- (2) Press and hold the power button to turn on the aircraft.
- (3) Short press then long press the power button on the remote controller to turn it on. The aircraft and remote controller will automatically pair, which takes about 20 seconds.
- (4)Once pairing is complete, connect the phone to the remote controller using a data cable.
- (5) Open the Ruko Mini app and enter the operating interface.
- (6) Wait for the GPS signal search to complete; the aircraft's indicator light will be solid green.
- (7) Unlock and start the motors.
- (8) Slowly push the throttle stick up to achieve a smooth takeoff.
- (9) Pull down the throttle stick to descend.
- (10) After landing, pull the throttle stick to its lowest position and hold it there until the motors stop.
- (11) After stopping the motors, turn off the power of the aircraft and the remote controller in sequence.

#### 6.12 Aerial Photography Tips

- (1) Perform the pre-flight check.
- (2)It's recommended to take photos or record videos in Stable Mode.
- (3) Choose clear, calm weather for shooting.
- (4)During flight, make small, smooth stick movements to keep the aircraft stable.

# 7. Appendix

# 7.1 Specifications & Parameters

| Aircraft                    |                           |  |  |
|-----------------------------|---------------------------|--|--|
| Model                       | F11PRO 2                  |  |  |
| Weight (including battery)  | About 357g/12.6oz         |  |  |
| Battery capacity            | 3200mAh                   |  |  |
| Satellite system            | GPS/GLONASS               |  |  |
| Maximum flight altitude     | 393.7ft                   |  |  |
| Maximum flight distance     | 10000ft                   |  |  |
| Unfolded size               | 350mmx385mmx65mm          |  |  |
| Folded size                 | 165mmX90mmX65mm           |  |  |
| Stable mode speed           | 6m/s                      |  |  |
| Sport mode speed            | 8m/s                      |  |  |
| Operating temperature range | 32°F - 104°F (0°C - 40°C) |  |  |

| Gimbal Stabilization                        |                                                                                                    |  |  |
|---------------------------------------------|----------------------------------------------------------------------------------------------------|--|--|
| Mechanical range of gimbal<br>stabilization | Tilt axis: approximately -100° to<br>+70°<br>Roll axis: approximately -35° to<br>+35°<br>Yaw axis: approximately -20° to<br>+20° |  |  |
| Camera angle adjustment range               | Approximately -90°TO+0°                                                                                                    |  |  |

| Camera                   |                                                        |  |  |
|--------------------------|--------------------------------------------------------|--|--|
| Lens                     | FOV 75°                                                |  |  |
| Equivalent focal length  | 60cm/23.3inche                                         |  |  |
| Focus range              | Fixed focus                                            |  |  |
| <b>11</b> • • • • • •    | App: 5700×3200P                                        |  |  |
| Maximum photo resolution | SD card:5700×3200P                                     |  |  |
| Maximum video resolution | App: 1280X720@25fps                                    |  |  |
| Maximum video resolution | SD card: 3840×2160P@30fps                              |  |  |
| Photo format             | JEPG                                                   |  |  |
| Video format             | MP4                                                    |  |  |
| Supported file system    | FAT32                                                  |  |  |
| Supported SD card        | Micro SD card (Class 10/U1 or<br>higher) 16GB to 128GB |  |  |

| 5.8G Transmission                |                               |  |  |
|----------------------------------|-------------------------------|--|--|
| Working frequency                | 5.725-5.825 GHz               |  |  |
| Supported Transmission Protocols | 802.11a; 802.11n20; 802.11n40 |  |  |

| App / Live View      |                                                        |  |  |  |
|----------------------|--------------------------------------------------------|--|--|--|
| Mobile App           | Ruko Mini                                              |  |  |  |
| Transmission range   | 10000ft (outdoor, open, interference-free environment) |  |  |  |
| Live view quality    | 1280x720@25fps                                         |  |  |  |
| Mobile Compatibility | Android 7.1 and above, iOS 13.0 and above              |  |  |  |

| Remote Controller       |                                                               |  |  |  |
|-------------------------|---------------------------------------------------------------|--|--|--|
| Working frequency       | 5.8G                                                          |  |  |  |
| Remote controller range | Up to 10,000ft (outdoor, open, interference-free environment) |  |  |  |
| Battery capacity        | 3600mAh                                                       |  |  |  |
| Charging time           | About 3.5 hours                                               |  |  |  |
| Operation time          | About 4 hours                                                 |  |  |  |
| Operating voltage       | 3.7V                                                          |  |  |  |
| Mobile device holder    | 3.5 inches                                                    |  |  |  |
| Operating temperature   | 32°F to 104°F (0°C to 40°C)                                   |  |  |  |

| Smart Flight Battery       |                                          |  |  |  |
|----------------------------|------------------------------------------|--|--|--|
| Battery capacity           | 3200 mAh                                 |  |  |  |
| Voltage                    | 7.7V                                     |  |  |  |
| Battery type               | Li-polymer                               |  |  |  |
| Energy                     | 24.64Wh                                  |  |  |  |
| Net weight                 | About 126.5 g / 4.46 oz                  |  |  |  |
| Charging time              | About 2.5 hours (using PD fast charging) |  |  |  |
| Charging temperature range | 32°F to 104°F (0°C to 40°C)              |  |  |  |

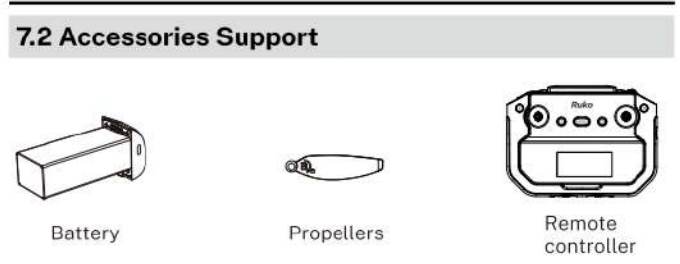

 All of the above accessories can be purchased by searching on Amazon and visiting the Ruko store. Be sure to use only original manufacturer parts. Using non-original parts may pose a risk to the safe operation of the aircraft.

### 7.3 Common Problems and Solutions

| Problems                                                                               | Reason                                                                                                    | Solutions                                                                                                    |
|----------------------------------------------------------------------------------------|----------------------------------------------------------------------------------------------------|----------------------------------------------------------------------------------------------------|
| Unable to unlock the<br>motors and take off                                            | GPS Signal Weak                                                                                                   | To unlock and take off your aircraft<br>outdoors, ensure it's in an open area and<br>has acquired a sufficient GPS signal<br>strength of 3 bars or more.                                                               |
|                                                                                        | Indicator flashing red                                                                                            | Ensure your aircraft is set on a level and<br>smooth ground prior to taking off.                                                                                                    |
|                                                                                        | Indicator flashing yellow<br>quickly (10 times persecond)                                                         | The compass is not calibrated. Please refer<br>to the campass calibration section of the<br>User Manual.                                                                                                    |
|                                                                                        | The left and right control sticks not properly aligned                                                            | Push the left and right joysticks<br>simultaneously to 5 c/clock and 7 c/clock for<br>2 seconds. Alternatively, you can use the<br>remote controller or the app to activate the<br>one-key unlock and takeoff feature. |
| Unstable flight                                                                        | Flying too low, affected by<br>aircraft airflow                                                                   | Please fly the aircraft above 9.84ft(3 meters).                                                                                                    |
|                                                                                        | Environmental disturbances<br>cause aircraft data abnomal                                                         | Place the aircraft on a horizontal surface<br>and conduct gyroscopo/level calibration.<br>Please refer to the User Manual for detailed<br>instructions on the gyroscope/horizontal<br>calibration section.             |
|                                                                                        | The propellers become<br>deformed and incomplete                                                                  | Replace the propellers with new ones.                                                                                                    |
|                                                                                        | GPS signal is unstable. Flying<br>near buildings and in<br>obstructed places                                      | Please fly the aircraft in an open area free<br>of obstacles within the circle of radius<br>32.81 ft(10 meters).                                                                                                    |
| Not flying far, bouncing back after flying a distance                                  | Beginner mode or first-level<br>low battery is active, limiting<br>flight to 30 meters in height<br>and distance. | Enter the App setting interface, turn off the<br>beginner mode to set the flight distance<br>and altitude, and save the settings.                                                                                      |
| Aircraft flying in the opposite<br>direction or mismatched to the<br>remote controller | Incorrect aircraft placement<br>during takeoff                                                                    | Before takeoff, position the camera facing forward and the tail towards the pilot.                                                                                                    |
| Out of control, spinning around<br>on its own, abnormal noise                          | The remote controller signal is<br>interfered or the aircraft<br>exceeds the range of remote<br>control           | Please fly the aircraft outdoors without<br>interference, and ensure that it is within a<br>controllable range.                                                                                                    |
|                                                                                        | Compass interference                                                                                              | Please manually land the aircraft in time<br>and calibrate the compass. Please make<br>sure to fly away from the buildings, trees,<br>power lines, and signal towers.                                                  |
|                                                                                        | The propellers become<br>deformed and incomplete                                                                  | Replace the propellers with new ones.                                                                                                    |

#### F11PRO 2 User Manual

| Problems                                          | Reason                                                                                                    | Solutions                                                                                                    |
|---------------------------------------------------|----------------------------------------------------------------------------------------------------|----------------------------------------------------------------------------------------------------|
| Gimbal not functioning                            | The aircraft takes off in the<br>grassland, and the gimbal<br>touches the grassland and fails<br>the self-test                            | Add aprons or cardboard pads to pad the<br>aircraft to avoid the gimbal bumping into<br>foreign objects.                                                                         |
|                                                   | Aircrafts takes off in areas with<br>high vibration sources.                                                                              | Keep away from vibrations and use in a<br>vibration-free area.                                                                                                    |
|                                                   | The aircraft's gimbal is<br>interfered with by external<br>human force, or the aircraft is<br>picked up during the<br>calibration process | Gimbal self-test time typically lasts about<br>40 seconds, avoid touching during<br>calibration.                                                                                 |
|                                                   | The aircraft has entered into the compass calibration                                                                                     | During the calibration period, the gimbal is<br>inactive. Once calibration is complete,<br>place the drone on a level surface and it<br>will automatically calibrate itself.     |
| Videc freezing, short image<br>transmission range | Image transmission signal<br>iterference                                                                                                  | Please make sure to fly away from the<br>buildings, trees, powerlines, and signal towers                                                                                         |
|                                                   | The remote controller and the mobile phone are not pointed at the direction of the aircraft                                               | Adjust the remote controller and the flying<br>direction of the aircraft, ensuring the<br>strongest signal connection is maintained                                              |
|                                                   | Phone performance freezes                                                                                                    | Close unused apps running in the<br>background to maintain the best<br>performance of the phone                                                                                  |
| App does not display the<br>interlace             | The phone is not connected to the aircraft                                                                                                | Connect your mobile phone to the remote<br>controller with the data cable.                                                                                                    |
|                                                   | The data cable is not securely installed                                                                                                  | Some phones come with a phone case<br>resulting in abnormal installation of the<br>data cable, which can be attempted by<br>removing the phone case.                             |
|                                                   | USB permissions set incorrectly                                                                                                    | After successful pairing, the USB<br>permission setting will pop up after<br>connecting the phone and remote<br>controller cable, please set it correctly.                       |
|                                                   | The aircraft did not pair with the remote controller                                                                                      | It takes about 20 seconds for the aircraft<br>to start pairing with the remote controller,<br>and the aircraft screen will be displayed<br>only after the pairing is successful. |
| App crashing or malfunctioning                    | Downloaded the wrong APP                                                                                                    | Download the right APP.                                                                                                    |
|                                                   | Phone version is too old and not compatible with the App                                                                                  | Give us your mobile phone version model and<br>we will give you a corresponding solution                                                                                         |
| Weak GPS signal                                   | Turning on the aircraft<br>indoors                                                                                                    | GPS signals cannot be found indoors.<br>Please search for GPS signals in an open<br>place outdoors.                                                                              |
|                                                   | Under the tree, next to the building, in an obstructed place                                                                              | Please stay away from obstacles for more<br>than 32.81 feet(10 meters), and search for<br>GPS signals in an open area                                                            |

#### F11PRO 2 User Manual

| Problems                                                    | Reason                                                                                                    | Solutions                                                                                                    |
|-------------------------------------------------------------|----------------------------------------------------------------------------------------------------|----------------------------------------------------------------------------------------------------|
| Unable to return home, drifting away                        | Turned off the GPS signal and switched to indoor flight mode                                                  | Don't turn off GPS during outdoor flights,<br>and make sure to promptly switch back to<br>GPS mode                                                                                                    |
|                                                             | Flying near buildings or under<br>trees can obstruct GPS signals,<br>leading to loss or instability of<br>GPS | Fly away from buildings or sheltered areas                                                                                                    |
| Long pairing time for the<br>aircraft and remote controller | It takes about 20 seconds to<br>match the remote controller to<br>the aircraft                                | Please be patient and wait for the auto-pairing to be completed.                                                                                                    |
| Unable to charge or not charging fully                      | Using inferior charger or<br>charging on the computer with<br>unstable voltage output                         | Use high-quality charging connectors and cables.                                                                                                    |
|                                                             | Using inferior charging cables                                                                                | Please use the original factory charging<br>cable to charge.                                                                                                    |
| Short battery life                                          | Flying in windy weather                                                                                       | Flying in windy weather will accelerate<br>power loss                                                                                                    |
|                                                             | The battery is not fully charged                                                                              | Please use a correct charger, and fully<br>charge the battery                                                                                                    |
|                                                             | Flying in sport extreme speed                                                                                 | Depending on personal operating<br>preferences, using the sport speed for<br>flight can impact the battery life                                                                                                    |
|                                                             | Flying in cold weather                                                                                        | In low-temperatures, the chemical reaction<br>of the lithium battery is slowed down and<br>the energy cannot be fully released.                                                                                                    |
| Product has slight marks                                    | We tested all aircraft before shipping                                                                        | In order to give you the best experience, we<br>tested functions of all aircraft before<br>shipping. Therefore, it is newltable that<br>there will be slight traces. However, it can<br>be guaranteed that all aircraft are 100%<br>brand new |

This User Manual is subject to updates without notice.

For the latest version of the User Manual, please visit the official Ruko website.

https://www.rukotay.com/

If you have any questions or suggestions about the User Manual, please contact us via the following email:

Rukodrone@gmail.com

Ruko is a trademark of Shenzhen Ruike Innovation Technology Co.,Ltd Copyright @2024 Ruko All Rights Reserved.

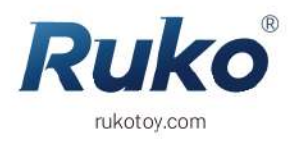

#### CONTACT US FOR MORE TECH SUPPORT

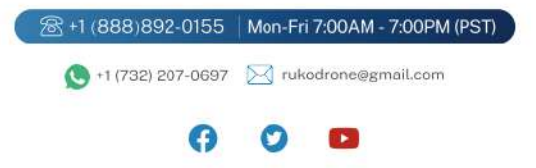